Prénom :\_

## Création de graphiques avec excel.

<u>Tu vas créer des graphiques avec le logiciel excel.</u>

1. Clique sur l'icône d'excel

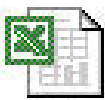

2. Un classeur s'ouvre, chaque classeur est composé de feuilles de calcul.

| <b>N</b> | licrosof        | t Excel - Cla | isseur1 |              |                           |                   |                               |                |           |    |
|----------|-----------------|---------------|---------|--------------|---------------------------|-------------------|-------------------------------|----------------|-----------|----|
| 8        | <u>F</u> ichier | Edition Affi  | ichage  | Insertion    | Forma <u>t O</u> utils    | <u>D</u> onnées F | e <u>n</u> être <u>?</u>      |                |           |    |
|          |                 |               |         |              |                           |                   |                               |                |           | 25 |
| D        | 🛩 🔛             | 1             | ABC I   | X 🖻 🛍        | • 🚿 🗠 •                   | Ci 👻 🍓 D          | - 🕃 🛃 🗛                       | 100%           | 6 🔹 🕄 🗸   |    |
| 1        | ta ta           | 2 🔁 🖆         | 2 5     | a 🖉 🐄        | Répondre en in <u>c</u> l | uant des modific  | ations Termi <u>n</u> e       | er la révision |           |    |
| Aria     | al              | - 1           | .0 -    | G <u>I</u> S | EEE                       |                   | % 000 <b>;</b> 88 <b>;</b> 00 |                | • 🕭 • 🗛 • | Ļ  |
|          | K8              | -             | fx      |              |                           | I                 |                               | 1 1            |           |    |
|          |                 | А             |         | В            | С                         | D                 | E                             | F              | G         | Н  |
| 1        |                 |               |         |              |                           |                   |                               |                |           |    |
| 2        |                 |               |         |              |                           |                   |                               |                |           |    |
| 4        |                 |               |         |              |                           |                   |                               |                |           |    |
| 5        |                 |               |         |              |                           |                   |                               |                |           |    |
| 6        |                 |               |         |              |                           |                   |                               |                |           |    |
| 7        |                 |               |         |              |                           |                   |                               |                |           |    |
| 8        |                 |               |         |              |                           |                   |                               |                |           |    |
| 9        |                 |               |         |              |                           |                   |                               |                |           |    |
| 10       |                 |               |         |              |                           |                   |                               |                |           |    |
| 12       |                 |               |         |              |                           |                   |                               |                |           |    |

Chaque feuille est composée de colonnes et chaque colonne est composée de cellules. Colorie la colonne A en vert et les cellules D1, E6 en jaune.

## 3. Voici les données que tu vas encoder dans ta feuille.

Reprends les 25 pays de l'UE par ordre alphabétique.

| Pays      | Habitants |
|-----------|-----------|
| Allemagne | 82545000  |
| Autriche  | 8092000   |
| Belgique  | 10400000  |
| Chypre    | 776000    |
| Danemark  | 5398000   |

Iu les inscrits dans la colonne A et dans la colonne B.

|   | A         | В         |
|---|-----------|-----------|
| 1 | Pays      | Habitants |
| 2 | Allemagne | 82545000  |
| 3 | Autriche  | 8092000   |
| 4 | Belgique  | 10400000  |
| 5 | Chypre    | 776000    |
| 6 | Danemark  | 5398000   |
| 7 |           |           |

## Tu sélectionnes le tableau.

|   | A         | В         |
|---|-----------|-----------|
| 1 | Pays      | Habitants |
| 2 | Allemagne | 82545000  |
| 3 | Autriche  | 8092000   |
| 4 | Belgique  | 10400000  |
| 5 | Chypre    | 776000    |
| 6 | Danemark  | 5398000   |
|   |           |           |

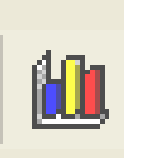

Clique sur l'icône assistant graphique.

| Assistant Graphique - Étape                                                                                            | e 1 sur 4 - Type de Graphique <table-cell> 🔀</table-cell>                                                              |
|----------------------------------------------------------------------------------------------------|----------------------------------------------------------------------------------------------------|
| Types standard Types person<br>Type de graphique :<br>Histogramme<br>Barres<br>Courbes<br>Secteurs<br>Nuages de points | nalisés<br>Sous-type de graphique :                                                                                    |
| Aires<br>Anneau<br>Radar<br>Surface<br>Bulles<br>Manusier                                                              |                                                                                                    |
|                                                                                                    | Secteurs. Affiche la contribution de chaque<br>valeur par rapport au total.<br>Maintenir appuyé pour <u>v</u> isionner |
| 2 Annuler                                                                                                    | < Précédent Suivant > Terminer                                                                                         |

Clique sur l'onglet type standard et choisis secteurs. Clique sur suivant.

| Date :       | Prénom : | $\bigcirc$ |
|--------------|----------|------------|
| Informatique |          | $\bigcirc$ |

| Assistant Graphique - Étape 2 sur 4 -                                                   | Données source du graphique                             | ? 🛛                                                |                                                                              |
|-----------------------------------------------------------------------------------------|---------------------------------------------------------|----------------------------------------------------|------------------------------------------------------------------------------|
| Plage de données Série                                                                  | bitants                                                 |                                                    |                                                                              |
|                                                                                         | Allemagne<br>Autriche<br>Belgique<br>Chypre<br>Danemark |                                                    | - légende                                                                    |
| Plage de <u>d</u> onnées : <b>FeuillifAfii:fBf</b><br>Série en : O Lignes<br>O Colonnes | 6                                                       |                                                    |                                                                              |
| Annuler                                                                                 | <pre></pre>                                             | niner                                              | ique sur suivant                                                             |
| Assistant Graphique - Étape 3 sur 4 - 0                                                 | Options de Graphique                                    | ? 🛛                                                |                                                                              |
| Titre du graphique :<br>Habitants des pays de l'UE<br>Axe des abscisses (X) :           | Habitants des pays de l'UE                              | Allemagne                                          | Regarde ce<br>que tu peux<br>trouver dans<br>les différents<br>onglets. Fais |
| Axe des (X) superposé :<br>Axe des (Y) superposé :                                      |                                                         | ■ Autriche<br>□ Belgique<br>□ Chypre<br>■ Danemark | des essais.                                                                  |
| Annu                                                                                    | ler < Précédent Suivant >                               | Terminer                                           |                                                                              |

2

| Assistant C     | iraphique - Étape 4 sur 4                 | - Emplacement du graphique | ? 🛛      |
|-----------------|-------------------------------------------|----------------------------|----------|
| Placer le grapi | hique :                                   |                            |          |
|                 | $\cap$ sur une <u>n</u> ouvelle feuille : | Graph1                     |          |
|                 | • en tant qu' <u>o</u> bjet dans ;        | Feuil1                     | <u> </u> |

Tu peux choisir de placer ton graphique sur la feuille avec laquelle tu travailles ou tu peux placer le graphique sur une nouvelle feuille.

< Précédent

Suivant >

Terminer

Pour l'instant choisis place le sur la même feuille,(sélectionne en tant qu'objet dans) Clique sur terminer.

Annuler

|    | A         | В         | С          | D       | E           |
|----|-----------|-----------|------------|---------|-------------|
| 1  | Pays      | Habitants |            |         |             |
| 2  | Allemagne | 82545000  |            |         |             |
| 3  | Autriche  | 8092000   |            |         |             |
| 4  | Belgique  | 10400000  |            |         |             |
| 5  | Chypre    | 776000    |            |         |             |
| 6  | Danemark  | 5398000   |            |         |             |
| 7  |           |           |            |         |             |
| 8  |           |           |            |         |             |
| 9  | -         | Habitants | s des pays | de l'UE | _           |
| 10 | -         |           |            |         |             |
| 11 |           |           |            |         | _           |
| 13 | -         |           |            |         | -           |
| 14 | -         |           |            |         |             |
| 15 |           |           |            |         | Allemagne 📙 |
| 16 |           |           |            | ■A      | Autriche    |
| 17 |           |           |            |         | Belgigue    |
| 18 |           |           |            |         | Chypre II   |
| 19 |           |           |            |         |             |
| 20 |           |           |            |         |             |
| 21 | -         |           |            |         |             |
| 22 | -         |           |            |         | _           |
| 23 | -         |           |            |         |             |
| 24 |           |           |            |         |             |

Voilà ce que tu obtiendras. On peut encore modifier les paramètres du graphique. Essaye en double cliquant sur le camembert.

| Date :       | Prénom : | $\bigcirc$ |
|--------------|----------|------------|
| Informatique |          | $\bigcirc$ |

| Format de série de données                                                                                                    |                                                | ? 🔀     |                                                      |
|----------------------------------------------------------------------------------------------------|------------------------------------------------|---------|------------------------------------------------------|
| Motifs   Sélection de l'axe Etiq<br>Bordure<br>Automatigue<br>Aucune<br>Personnalisée<br>Style :<br>Couleur : Automatique<br>Épaisseur :<br>Motifs Etiq<br>Aucune<br>Aucune<br>Motifs Etiq<br>Aucune<br>Aucune<br>Aucune<br>Aucune<br>Aucune<br>Aucune<br>Motifs Etiq<br>Aucune<br>Aucune | Aires  Automatique  Aucune  Motifs et textures |         | Essaye de<br>modifier les<br>motifs du<br>camembert. |
|                                                                                                    | ОК                                             | Annuler |                                                      |

Tu vas faire un deuxième graphique. Même déroulement mais choisis histogramme.

| Titres             | Axes                                      | Quadrillage    | Légende | Étiquettes de données                          | Table de données    | $\frac{A \Gamma \acute{e}tape 3}{1}$                   |
|--------------------|-------------------------------------------|----------------|---------|------------------------------------------------|---------------------|--------------------------------------------------------|
| Titre du g<br>nomb | raphique :<br>re d'habita<br>abscisses () | nts des pays ( |         | nombre d'habitan                               | ts des pays de l'UE | 1) complète les<br>titres comme ci<br>contre.          |
| Pays<br>Axe des g  | <u>o</u> rdonnées                         | (Y):           |         | 80000000<br>70000000<br>4 60000000<br>50000000 |                     | 2)Clique sur<br>l'onglet légend<br>et décoche          |
| Nomb<br>Axe des (  | re d'habita<br>X) superpo                 | nts            |         | \$ 30000000<br>20000000<br>10000000<br>0       |                     | afficher la légende.                                   |
| Axe des (          | Y) superpo                                | isé :          | Si.     | B. B. B. B. B. B. B. B. B. B. B. B. B. B       | Pays                | 3) Fais des<br>essais avec<br>l'onglet<br>quadrillage. |

suivant , terminer

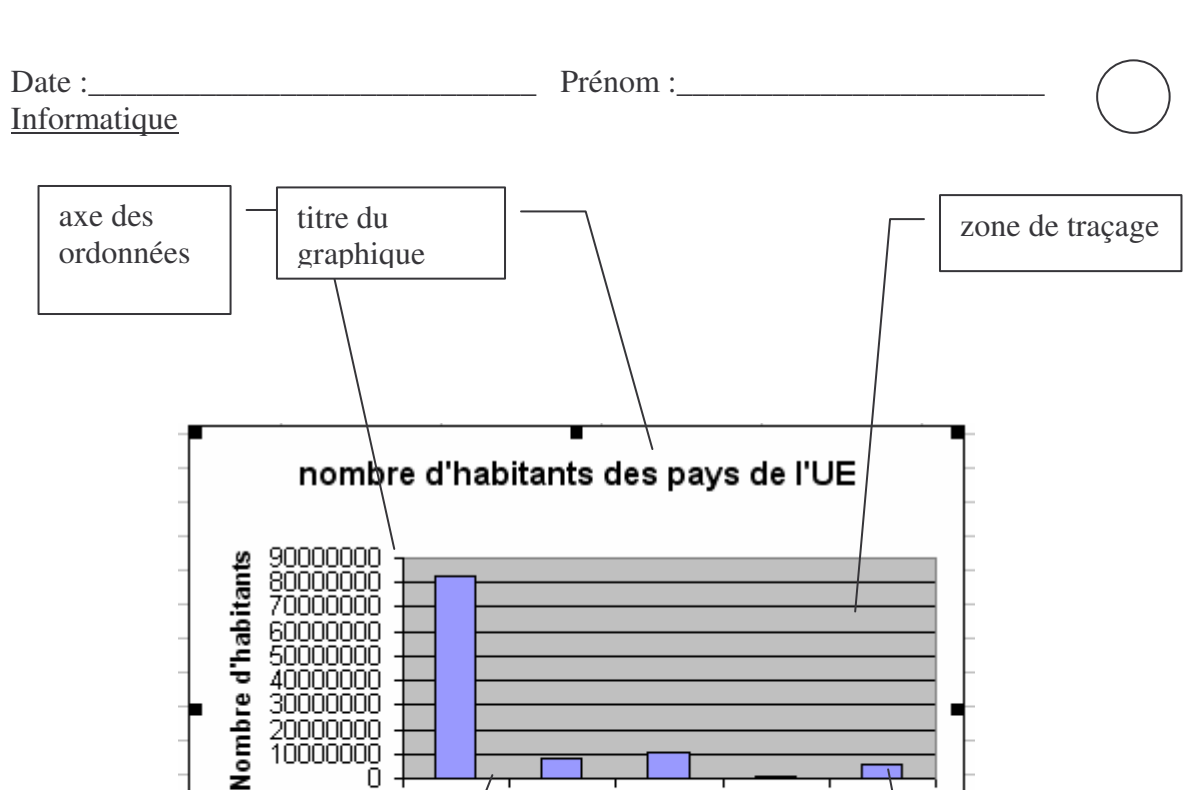

axe des abscisses

Voilà le graphique que tu obtiens.

Maintenant tu vas modifier les paramètres de ton graphique.

Déplace la souris sur ton graphique, tu peux modifier ce qui s'affiche (ex : axe des abscisses) en double cliquant dessus. Essaie de changer les couleurs, la police...